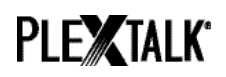

# GUIDE POUR LE PLEXTALK Linio Pocket - Écoute en direct des webradios -

Shinano Kenshi Co., Ltd. Se réserve le droit de modifier le contenu de ce manuel sans information écrite préalable.

## Table des matières

| 1 À quoi sert la fonction Webradio du Linio Pocket              | .1  |
|-----------------------------------------------------------------|-----|
| 2 Enregistrer une Webradio depuis votre ordinateur              | 1   |
| 3 Ajustement des paramètres réseau sur le PLEXTALK Linio Pocket | . 3 |
| 4 Écouter une webradio                                          | .4  |

## 1 À quoi sert la fonction Webradio du Linio Pocket

La fonction « Webradio » du Linio Pocket vous permet d'écouter en direct des radios diffusées sur Internet. Vous devrez au préalable définir les radios que vous souhaitez écouter, via votre ordinateur, sur la carte SD.

#### 2 Enregistrer une Webradio depuis votre ordinateur

- Étape1. Vérifiez que votre ordinateur est connecté à Internet.
- Étape2. Si ce n'est pas déjà fait, téléchargez le logiciel « PLEXTALK Transfer » sur le site PLEXTALK et installez-le.
- Étape3. Lancez le logiciel de transfert du Linio Pocket.
- Étape4. Récupérez sur Internet une liste des stations Webradio. Pour cet exemple, vous pouvez récupérer une liste sur le site PLEXTALK. Téléchargez le fichier *http://www.plextalk.com/in/PlextalkWebRadioTest.pls* et sauvegardez-le sur votre ordinateur.
- Étape5. Reliez votre Linio Pocket à l'ordinateur avec le câble USB. Le logiciel de transfert PLEXTALK identifie automatiquement votre Linio Pocket.

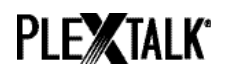

Étape6. Dans la liste déroulante des contenus, choisissez « stations de radios ».

| Plextalk Transfer for Pocket                                                                                                    | <u> </u>    |
|----------------------------------------------------------------------------------------------------|-------------|
| <u>File V</u> iew <u>N</u> etwork <u>O</u> ptions Help                                                                                        |             |
| Content type: Radio Stations                                                                                                    |             |
| Source folder: Text Files Podcasts                                                                                                    |             |
| br-klassik 2.asx Audio Books<br>ddur_high_mp3Audible.com Books fi<br>rsr-espace2-higiMusic )午前                                                |             |
| hr2_2.m3u 201Podcast Feed Manager<br>mdr_figaro_live Radio Stations<br>Clasic.pls 2010/ Device Recordings<br>WTOPEM asx 2(All Supported Files | •           |
| Destination folder: PlexWebRadio                                                                                                    |             |
| [no items]                                                                                                    |             |
| Send Send Folder                                                                                                    | Help        |
| br-klassik_2.asx 618 bytes sek 1.1GB free                                                                                                    | connection: |

- Étape7. dans la zone « dossier source », sélectionnez le dossier dans lequel vous avez sauvegardé le fichier liste des radios à l'étape 4.
- Étape8. Sélectionnez le fichier sauvegardé à l'étape 4, puis cliquez sur le bouton « Envoyer ». Le fichier est alors transféré sur la carte SD du Linio Pocket.

| Plextalk Transfer for Pocket                                                                                                    | <u>- 0 ×</u>   |
|----------------------------------------------------------------------------------------------------|----------------|
| <u>F</u> ile <u>V</u> iew <u>N</u> etwork <u>O</u> ptions Help                                                                                             |                |
| Content type: Radio Stations                                                                                                    |                |
| Source folder: D:¥TMP¥WebRadio¥MIYA                                                                                                    |                |
| br-klassik_2.asx 2010/12/07 05:06午後<br>ddur_high_mp3.m3u 2010/12/07 11:10午前<br>rsr-espace2-high.mp3.pls 2010/12/07 10:50午前<br>hr2_2.m3u 2010/12/07 10:22午前 |                |
| mdr_figaro_live_128.m3u 2010/12/07 10:22午前<br> Clasic.pls 2010/12/07 08:35午前<br> WTOPEM_asx 2010/11/30 10:31午前                                             | <b>•</b>       |
| Destination folder: PlexWebRadio                                                                                                    | •              |
| [no items]                                                                                                    |                |
|                                                                                                    |                |
|                                                                                                    |                |
| Send Send Folder                                                                                                    | Help           |
| 1.1GB free                                                                                                    | connection: // |

- Étape9. Lorsque le transfert est terminé, le nom de la liste des radios apparaît dans la liste « Destination ».
- Étape10. Débranchez votre Linio Pocket de l'ordinateur et quittez le logiciel.

## 3 Ajustement des paramètres réseau sur le PLEXTALK Linio Pocket

Note: Munissez-vous des informations techniques relatives à votre réseau familial, ou demandezles à l'administrateur réseau dans le cas d'un réseau d'entreprise.

- Étape1. Activer la carte réseau du PLEXTALK : Pour ce faire, appuyez sur la touche MENU et déplacez-vous sur l'option « Paramètres du système », puis « Paramètres réseau », puis « Activer ou désactiver le périphérique réseau ». Choisissez « Activer » avec les touches Droite ou Gauche et validez. Le menu se referme et l'appareil est opérationnel.
- Étape2. Effectuer une recherche des réseaux disponibles à portée : Pour ce faire, appuyez sur la touche MENU et déplacez-vous sur l'option « Paramètres du système », puis « Paramètres réseau », puis « Paramètres réseau sans fil », puis « Réseaux sans fil disponibles ». Dès que vous validez, la recherche des réseaux commence.
- Étape3. Lorsque des réseaux sont détectés, vous pouvez choisir dans la liste celui auquel vous souhaitez vous connecter. Si celui-ci n'est pas déjà défini, suivez les étapes 4 et 5.
- Étape4. Définir les configurations des réseaux : PLEXTALK demande les informations concernant le mode de sécurité, le mot de passe, le paramètre furtif, le DHCP, l'adresse IP et le serveur PROXY.

Note : Vous pouvez définir ces paramètres dans l'onglet « Configuration Réseau » du logiciel « PLEXTALK Transfer ». Pour plus d'informations, consultez l'aide de ce logiciel.

| Mode de<br>sécurité :   | Choisissez le mode de sécurité tel qu'il est défini pour le point d'accès au réseau.                                           |
|-------------------------|----------------------------------------------------------------------------------------------------|
| Mot de passe :          | Tapez le mot de passe tel que défini pour le point d'accès au réseau.                                                          |
| Paramètre<br>furtif :   | Choisissez « off ».<br>Si le réseau sans fil est configuré en « furtif », choisissez                                           |
|                         | « On ».                                                                                                    |
| DHCP et<br>adresse IP : | Choisissez « activé ».<br>Si le réseau n'attribue pas d'adresse IP<br>automatiquement, choisissez « désactivé », et entrez les |

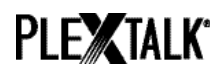

|                    | informations relatives à l'adresse IP.                                                                                         |
|--------------------|----------------------------------------------------------------------------------------------------|
| Serveur<br>PROXY : | Choisissez « Désactivé ».                                                                                                    |
|                    | Si le réseau est associé à un serveur PROXY, choisissez<br>« Activé » et entrez les informations relative au serveur<br>PROXY. |

- Étape5. Une fois les paramètres définis, PLEXTALK tente de se connecter au réseau.
- Étape6. Patientez pendant la phase de connexion. Le menu se referme automatiquement lorsque celle-ci a réussi.

## 4 Écouter une webradio

- Étape1. Sélectionner la station de radio à écouter : Appuyez sur la touche Ouvrage, puis deux fois sur la touche Haut pour atteindre l'option « Catégories » ; à l'aide des touches Droite ou Gauche, sélectionnez « Webradioss ». Appuyez deux fois sur la touche Bas pour sélectionner un titre. Choisissez la radio à l'aide des touches Droite ou Gauche, puis appuyez sur la touche Lecture/Stop.
- Étape2. Le Linio Pocket diffuse alors la webradio sélectionnée.

Pour plus d'informations, consultez le guide d'utilisation du PLEXTALK Linio Pocket.

Fin du guide